# Fiche d'activité

Le but de ce TP est de créer un serveur FTP, de le configurer, de créer un client et de tester le bon fonctionnement de l'ensemble.

| Création du serveur |  |
|---------------------|--|
|                     |  |

- Félécharger le logiciel « File zilla server » :
- http://www.01net.com/telecharger/windows/Internet/serveur\_ftp/fiches/27450.html > Installer le logiciel, en suivant les consignes ci-dessous :

| <b>Z</b> FileZilla Server beta 0.9                                                                                        | .33 Setup                                                                                                    |                                                                                   |  |  |
|----------------------------------------------------------------------------------------------------|----------------------------------------------------------------------------------------------------|-----------------------------------------------------------------------------------|--|--|
| Choose Components<br>Choose which features of FileZilla Server beta 0.9.33 you want to install.                           |                                                                                                    |                                                                                   |  |  |
| Check the components you want to install and uncheck the components you don't want to<br>install. Click Next to continue. |                                                                                                    |                                                                                   |  |  |
| Select the type of install:                                                                                               | Standard 🗸 🗸 🗸                                                                                                    |                                                                                   |  |  |
| Or, select the optional<br>components you wish to<br>install:                                                             | <ul> <li>FileZilla Server (Service)</li> <li>Administration interface</li> <li>Source Code</li> <li>Start Menu Shortcuts</li> <li>Desktop Icon</li> </ul> | Description<br>Position your mouse<br>over a component to<br>see its description. |  |  |
| Space required: 10.7MB                                                                                                    |                                                                                                    |                                                                                   |  |  |
| Nullsoft Install System v2:42:4-Unicode                                                                                   |                                                                                                    |                                                                                   |  |  |

| 🗾 FileZilla Server beta 0.9.33 Setup                                                   |        |
|----------------------------------------------------------------------------------------|--------|
| Startup settings<br>Select startup behaviour for FileZilla Server                      | Z      |
| Please choose how FileZilla Server should be started:                                  | ~      |
| Please choose the port, the admin interface of FileZilla Server should listen on (1-65 | 5535): |
| Start Server after setup completes                                                     |        |
| Nullsoft Install System v2.42.4-Unicode                                                | Cancel |

| 🖬 FileZilla Server beta 0.9.33 Setup                              |        |
|-------------------------------------------------------------------|--------|
| Startup settings<br>Select startup behaviour for FileZilla Server | Z      |
| Please choose how the server interface should be started:         |        |
| Start manually                                                    | ~      |
| Start Interface after setup completes                             |        |
|                                                                   |        |
|                                                                   |        |
|                                                                   |        |
|                                                                   |        |
|                                                                   |        |
| Nullsoft Install System v2.42.4-Unicode                           |        |
| < Back Install                                                    | Cancel |

Le serveur est créé.

### Faire valider par le professeur

### Création d'un compte client

- > Lancer le serveur :
- « Tous les programmes »  $\rightarrow$  » « FileZilla server »  $\rightarrow$  « Start FileZilla server »
  - > Lancer l'interface d'administration (raccourci sur le bureau) :

| Connect to Server             |       |  |  |
|-------------------------------|-------|--|--|
| Server Address:               | Port: |  |  |
| 127.0.0.1                     | 14147 |  |  |
| Administration password:      |       |  |  |
| Always connect to this server |       |  |  |
| OK Ca                         | incel |  |  |

> Faire OK. L'interface d'administration du serveur apparait :

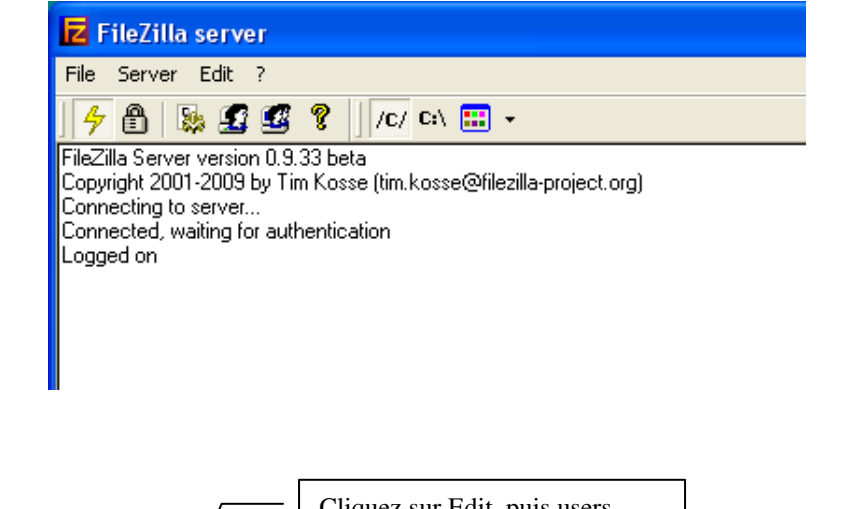

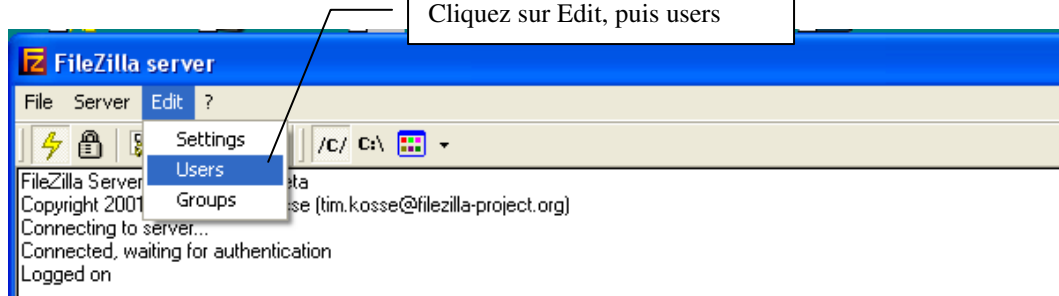

#### On arrive sur la fenêtre suivante :

| Users                                                           |                                                                                                    |                                                          |
|-----------------------------------------------------------------|----------------------------------------------------------------------------------------------------|----------------------------------------------------------|
| Page:<br>General<br>Shared folders<br>Speed Limits<br>IP Filter | Account settings         Enable account         Password:         Group membership:         Image: Set in the set of set of se | Users<br>Cliquez sur « Add»<br>Add Remove<br>Rename Copy |
| OK<br>Cancel                                                    | Description                                                                                                    |                                                          |

Entrez « electronique » comme nouveau utilisateur

|                                                        | Add user account 🛛 🔀                                                                                                    |                                           |
|--------------------------------------------------------|----------------------------------------------------------------------------------------------------|-------------------------------------------|
|                                                        | Please enter the name of the user account that should be added: electronique User should be member of the following group: <none>  OK Cancel</none>                                                                                                    |                                           |
| sers<br>Page:                                          | Account settings                                                                                                    | not de passe « essai»                     |
| General<br>Shared folders<br>Speed Limits<br>IP Filter | ✓ Enable account         ✓ Password:         ✓ Password:         Group membership: <none>         ✓         Bypass userlimit of server         Maximum connection count:         0         Connection limit per IP:         0         ✓         Force SSL for user login</none> | electronique<br>Add Remove<br>Rename Copy |

Définissez ensuite le répertoire accessible au client :

| Users                     |                                                               | X |
|---------------------------|---------------------------------------------------------------|---|
| Page:                     | Account s Cliquez sur « Shared folders »                      |   |
| General<br>Shared folders | ✓ Enable account     electronique       ✓ Password:     ***** |   |
| Speed Limits<br>IP Filter | Group membership: <pre><none></none></pre>                    |   |
| IF FIRES                  |                                                               |   |

> Ajoutez le répertoire accessible au client

TP / Créer et configurer un serveur FTP

| Page:                                                        |                                                                                                    |                                                                                                    |
|--------------------------------------------------------------|----------------------------------------------------------------------------------------------------|----------------------------------------------------------------------------------------------------|
| General<br>Shared folders<br>Speed Limits<br>IP Filter       | Shared folders<br>Directories<br>Aliases<br>Files<br>Read<br>Write<br>Delete<br>Append<br>Directories<br>Create<br>Cliquez sur « Add», puis<br>le dossier accessible au cl<br>Add<br>Remove<br>Rename<br>Set as home dir<br>Add Remove<br>Adderectory alias will also appear at the specified location. Aliases mu<br>path. Separate multiple aliases for one directory with the pipe charac<br>If using aliases, please avoid cyclic directory structures, it will only co                                                                                                    | Users<br>electronique<br>choisissez<br>lient<br>Rename<br>Copy<br>st contain the full local<br>ter (1)<br>mfuse FTP clients. |
|                                                              | Rechercher un dossier       ?         Please select a folder that should be added to the folders list of the selected user account.         C:\Temp         Poste de travail         Poste de travail <t< td=""><td></td></t<> |                                                                                                    |
|                                                              | OK Annuler                                                                                                    |                                                                                                    |
| rs                                                           | OK Annuler                                                                                                    | Définir les droits du clie<br>faire bien attention aux<br>droits donnés                                                      |
| rs<br>General<br>Shared folders<br>Speed Limits<br>IP Filter | OK     Annuler       Shared folders     Files       Directories     Aliases       H     C.\Temp       Write     Delete       Append       Directories       Create       Delete       ✓ List       ✓ + Subdirs                                                                                                    | Définir les droits du clie<br>faire bien attention aux<br>droits donnés<br>Users<br>electronique<br>Add Remove               |

> Faire OK pour enregistrer le client

> Faire valider par le professeur

### Configuration du serveur

| FileZilla server   Faire « Edit » puis « Settings »        |
|------------------------------------------------------------|
| File Server Edit ?                                         |
| 👍 🗿 💈 Settings 🔰 /c/ c:\ 🎛 🗸                               |
| FileZilla Server Users                                     |
| Copyright 2001 Groups se (tim.kosse@filezilla-project.org) |
| Connecting to server                                       |
| Connected, waiting for authentication                      |
| Logged on                                                  |
| Retrieving account settings, please wait                   |
| Done retrieving account settings                           |
| Retrieving account settings, please wait                   |
| Done retrieving account settings                           |

Laisser les paramètres par défaut, on constate que le port est 21, ce qui est en général le cas pour du FTP.

| FileZilla Server Options    | Changer éventuel                                        | lement le     |                 |                                 | ×   |
|-----------------------------|---------------------------------------------------------|---------------|-----------------|---------------------------------|-----|
| E-General settings          | General settings                                        |               |                 | File7illa Serv                  | er  |
| Welcome messa               | deneral seconds                                         | _             |                 | Fliezilia bei v                 | CI. |
|                             | Connection settings                                     |               |                 |                                 | 1   |
| IP Filter                   |                                                         | 21            |                 | List of ports between 1         |     |
| Passius mode settin         | Listen on these ports:                                  | 21            |                 | and 65535.                      |     |
| Socurity optimas            | Max, pumber of users                                    | 0             | (O For uplimity | ~d                              |     |
| Missellansous               | Max, number of users;                                   | 0             |                 | 30                              |     |
| A designation of the second |                                                         |               |                 |                                 | 1   |
| Admin Interrace sett        | Performance settings –                                  |               |                 |                                 | 1   |
| Logging                     | Number of Threads:                                      | 2             | This value sh   | nould be a multiple of the      |     |
| - GSS Settings              | Number of Threads;                                      | 2             | number of pi    | rocessors installed on your     |     |
| - Speed Limits              |                                                         |               | system. Incr    | ease this value if your server  |     |
| Filetransfer compres        |                                                         |               | is under nea    | vy load.                        |     |
| SSL/TLS settings            |                                                         |               |                 |                                 |     |
| Autoban 🛛 🖄                 |                                                         |               |                 |                                 |     |
|                             | - Timeout settings                                      |               |                 |                                 | 1   |
|                             | Connections timeout:                                    | 120           | in seconds (    | 1-9999, 0 for no timeout)       |     |
|                             |                                                         |               | in seconds (    | 600-9999. 0 for po timeout).    |     |
|                             | No Transfer timeout:                                    | 120           | This value s    | pecifies the time a user has to |     |
|                             |                                                         |               | initiate a file | transfer.                       |     |
|                             |                                                         |               | in seconds (    | 1-9999, 0 for no timeout).      |     |
| Cancel                      | Login timeout:                                          | 60            | This value s    | pecifies the time in which a    |     |
|                             | -                                                       |               | new user ha     | as to login.                    |     |
|                             |                                                         |               |                 |                                 |     |
|                             |                                                         |               |                 |                                 |     |
|                             |                                                         |               |                 |                                 |     |
| Mina langa in               | lesse outer outer 75 olses                              |               | Chan            | ger éventuellement le           |     |
|                             | mease enter only 70 char<br>Imply lines at the top or h | acters per in |                 | aga da bianyanya                |     |
| - Admin Interface sett      | imply lines at the top of L                             |               | mes mess        | age de Dienvenue                |     |
| - Logging                   | Custom welcome messag                                   | e: /          |                 |                                 |     |
| - GSS Settings              | D' I                                                    | /             | 11/1 1 1        |                                 |     |
| - Speed Limits              | Bienvenue sur le serveur                                | de la classe  | d'electroniqu   | ue                              | _   |
| Filetransfer compres        |                                                         |               |                 |                                 |     |
|                             |                                                         |               |                 |                                 |     |
| - SSL/TLS settings          |                                                         |               |                 |                                 |     |
|                             |                                                         |               |                 |                                 |     |
| Autoban 🔛                   |                                                         |               |                 |                                 |     |
| Autoban                     |                                                         |               |                 |                                 |     |
| Autoban                     |                                                         |               |                 |                                 |     |
| Autoban                     |                                                         |               |                 |                                 |     |
| Autoban                     |                                                         |               |                 |                                 | ~   |

> Faire OK pour enregistrer la configuration

### > Faire valider par le professeur

### > Ouverture des ports

Sous XP pack SP2, le pare feu est activé automatiquement, ce qui a pour effet de bloquer la majorité des ports entrants. Il faut donc ouvrir le port 21 associé à FileZilla server. > Allez dans « Panneau de configuration », « Pare feu Windows »

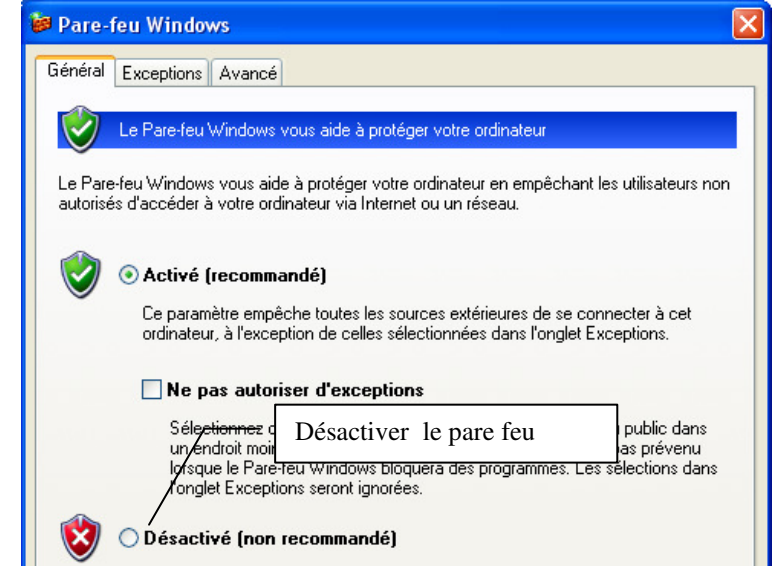

- > Finalement, attribuer une adresse IP fixe au PC serveur : 192.168.0.1
- Le serveur est maintenant prêt

### > Faire valider par le professeur

### Configuration du client

- Télécharger sur le poste client le logiciel de transfert FTP « FileZilla client» : <u>http://www.01net.com/telecharger/windows/Internet/ftp/fiches/17966.html</u>
- > Installer le logiciel « FileZilla client»
- > Lancer le logiciel « FileZilla client» et paramétrez-le :

|                | ftp://192.168.0.1                    | electronique   | essai  | 21                 |
|----------------|--------------------------------------|----------------|--------|--------------------|
| 🔁 FileZilla    |                                      |                |        |                    |
| Fichier Éditic | n Affichage Transfert Serveur Aide / | /              | /      | /                  |
| 🎯 - 📓          | k. k. Q 🗟 🗣 🛿 🛲 R 🗍                  | • 55           | /      |                    |
| Hôte :         | Utilisateur :                        | Mot de passe : | Port : | Connexion rapide 💌 |

> Faire connexion, vous devez trouver le serveur

| E electroni                                                                              | que@192.1                                                                                | 68.0.1 - File                                                              | Zilla                                 |                |                |             |        |  |  |
|------------------------------------------------------------------------------------------|------------------------------------------------------------------------------------------|----------------------------------------------------------------------------|---------------------------------------|----------------|----------------|-------------|--------|--|--|
| Fichier Édition                                                                          | Édition Affichage Transfert Serveur Favoris Aide Nouvelle version disponible !           |                                                                            |                                       |                |                |             |        |  |  |
| 🛃 •  🔟                                                                                   | ::[♠];                                                                                   | 幕 第 13                                                                     | 💺 🛷 🔳 🔗                               | <b>3 10</b>    |                |             |        |  |  |
| Hôte : 192.1                                                                             | 68.0.1                                                                                   | Identifiant :                                                              | electronique                          | Mot de passe : | •••••          | Port :      | Conne: |  |  |
| Réponse :<br>Commande :<br>Réponse :<br>Commande :<br>Réponse :<br>Réponse :<br>Statut : | 200 Type se<br>PASV<br>227 Entering<br>MLSD<br>150 Connec<br>226 Transfe<br>Succès de la | it to I<br>9 Passive Mode (<br>tion accepted<br>r OK<br>1 lecture du contr | 192,168,0,1,4,22)<br>enu du dossier / | Lect           | ure du dossier | « C:\Temp » |        |  |  |

> Côté serveur, on peut voir les évènements dans la fenêtre d'état :

| Z FileZilla server                                                                                                    | ×    |
|----------------------------------------------------------------------------------------------------|------|
| File Server Edit ?                                                                                                    |      |
| ケ 畠 脇 £ 蛭 ?   /c/ c:\ Ⅲ マ                                                                                                    |      |
| FileZilla Server version 0.9.33 beta<br>Copyright 2001-2009 by Tim Kosse (tim.kosse@filezilla-project.org)<br>Connecting to server<br>Connected, waiting for authentication                                                                                                    | ^    |
| Logged on<br>[000001] 12/12/2009 15:43:08 - (not logged in) (192.168.0.2)> Connected, sending welcome message<br>(000001) 12/12/2009 15:43:08 - (not logged in) (192.168.0.2)> USER electronique<br>(000001) 12/12/2009 15:43:08 - (not logged in) (192.168.0.2)> USER electronique<br>(000001) 12/12/2009 15:43:08 - (not logged in) (192.168.0.2)> 331 Password required for electronique<br>(000001) 12/12/2009 15:43:08 - (not logged in) (192.168.0.2)> 200 Electronique<br>(000001) 12/12/2009 15:43:08 - (not logged in) (192.168.0.2)> PASS ******<br>(000001) 12/12/2009 15:43:08 - electronique (192.168.0.2)> 230 Logged on<br>(000001) 12/12/2009 15:43:08 - electronique (192.168.0.2)> SYST<br>(000001) 12/12/2009 15:43:08 - electronique (192.168.0.2)> ZF5 UNIX emulated by FileZilla                                                                                                    |      |
| (000001) 12/12/2009 15:43:08 - electronique (192.168.0.2)> FEAT         (000001) 12/12/2009 15:43:08 - electronique (192.168.0.2)> MDTM         (000001) 12/12/2009 15:43:08 - electronique (192.168.0.2)> REST STREAM         (000001) 12/12/2009 15:43:08 - electronique (192.168.0.2)> SIZE         (000001) 12/12/2009 15:43:08 - electronique (192.168.0.2)> MLST type*;size*;modify*;         (000001) 12/12/2009 15:43:08 - electronique (192.168.0.2)> MLST type*;size*;modify*;         (000001) 12/12/2009 15:43:08 - electronique (192.168.0.2)> MLSD         (000001) 12/12/2009 15:43:08 - electronique (192.168.0.2)> UTF8         (000001) 12/12/2009 15:43:08 - electronique (192.168.0.2)> UTF8         (000001) 12/12/2009 15:43:08 - electronique (192.168.0.2)> CLNT         (000001) 12/12/2009 15:43:08 - electronique (192.168.0.2)> CLNT         (000001) 12/12/2009 15:43:08 - electronique (192.168.0.2)> MEMT         (000001) 12/12/2009 15:43:08 - electronique (192.168.0.2)> CLNT         (000001) 12/12/2009 15:43:08 - electronique (192.168.0.2)> MEMT         (000001) 12/12/2009 15:43:08 - electronique (192.168.0.2)> MEMT         (000001) 12/12/2009 15:43:08 - electronique (192.168.0.2)> MEMT         (000001) 12/12/2009 15:43:08 - electronique (192.168.0.2)> MEMT         (000001) 12/12/2009 15:43:08 - electronique (192.168.0.2)> Z11 End | >    |
| ID 🛆 Account IP Transfer Progress S                                                                                                    | 5рее |
| -G-000001 electronique 192.168.0.2                                                                                                    |      |

On peut maintenant faire des manipulations de fichiers sur le serveur (en fonction des droits paramétrés sur le serveur).

Faire valider par le professeur

#### Remarques

Ce TP fonctionne en réseau local (cordon RJ45 croisé ou réseau avec un switch).

Si le serveur passe à travers un routeur ou une box, il faut penser à faire une redirection des ports dans la configuration du routeur.